## Prvi domaći zadatak

Zadatak se radi upotrebom grafičke biblioteke OpenGL, verzija 4 ili veća, i odgovarajuće verzije jezika za senčenje. Preporučuje se upotreba jezika Java i okruženja koje je korišćeno na časovima, ali studenti imaju slobodu da realizuju rešenje zadatka u programskom jeziku i razvojnom okruženju po izboru. Studenti samostalno rade domaći zadatak. Za sve elemente postavke zadatka koji nisu dovoljno precizno definisani, studenti treba da usvoje razumne pretpostavke i primene ih prilikom rešavanja zadatka.

## Postavka zadatka

Realizovati program koji u pravouganoj oblasti prikazuje približni izgled Mandelbrotovog skupa u izabranom delu kompleksne ravni. Računanje i bojenje realizovati u programu za senčenje. Objašnjenje o načinu formiranja ovog skupa potražiti na Internetu, preporučuje se odgovarajuća stranica enciklopedije Vikipedija: https://en.wikipedia.org/wiki/Mandelbrot\_set. Rezultat programa je prikazan na sledećoj slici:

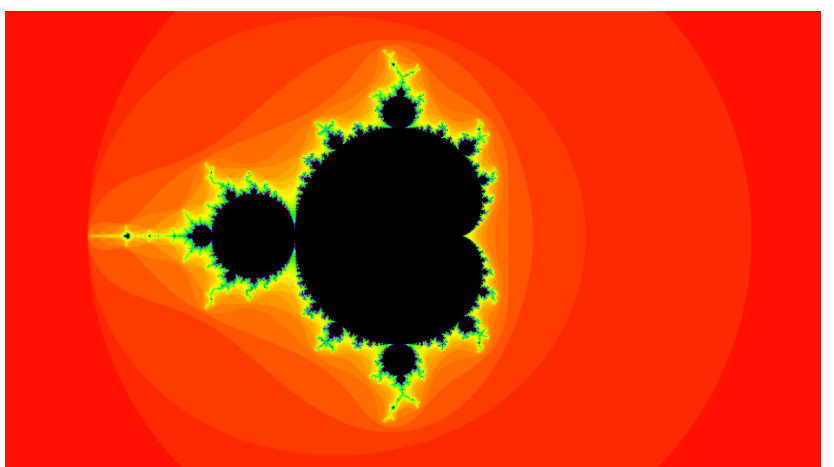

Slika 1. Izgled Mandelbrotovog skupa

Kratko objašnjenje postupka formiranja približnog skupa i njegovog bojenja. Mandelbrotov skup čine one tačke c kompleksne ravni za koje važi da, nakon proizvoljnog broja ponavljanja preslikavanja  $z_{n+1} = z_n^2 + c$ ,  $z_0 = 0$ , udaljenost  $z_{n+1}$  od početka kompleksne ravni ne teži beskonačnosti, odnosno slike ostaju na konačnom rastojanju od početka kompleksne ravni. U praksi, uzima se konačan broj iteracija. Nakon svake iteracije utvrđuje se da li je magnituda  $z_{n+1}$  veća od 2. U slučaju da je veća, smatra se da udaljenost  $z_{n+1}$  teži beskonačnosti kada n teži beskonačnosti, te ta tačka ne pripada Mandelbrotovom skupu. Tačke koje pripadaju Mandelbrotovom skupu boje se crnom bojom. Ostalim tačkama boja se bira na osnovu broja iteracije u kojoj je ustanvoljeno da tačka ne pripada skupu. Ukupan broj iteracija je parametar koji korisnik može da zada. bira komponente modelu Boja se osnovu Н HSV boja na u (https://en.wikipedia.org/wiki/HSL and HSV), tako što se za vrednost H uzme broj iteracija. Vrednosti komponenti S i V treba postaviti na 1.

Prilikom pokretanja programa početak kompleksne ravni se pozicionira na sredini prozora. Korisnik može da interaguje sa programom na sledeći način:

- Pritiskom na taster + korisnik povećava ukupan broj iteracija.
- Pritiskom na taster korisnik smanjuje ukupan broj iteracija. Smatrati da broj iteracije ne može da bude manji od 1.
- Točkićem miša vrši se operacija sužavanja odnosno proširenja oblasti za 10% trenutne veličine, respektivno. Tačka oblasti na kojoj se nalazi kursor u datom trenutku je fiksna tačka u operacijama sužavanja i proširenja, odnosno ta tačka oblasti ne menja svoju poziciju na ekranu nakon izvršenja operacije. (eng: zoom in / zoom out)
- Prevlačenjem miša sa pritisnutim levim dugmetom vrši pomeranje vidnog polja u kompleksnoj ravni, bez promene veličine posmatrane oblasti (eng: *pan*)